# 「ワークフロー」の各種機能改善 (2022/03/23)

### 各種期限の初期値変更

| 基本情報設定 ワークス                                                                                                    | 2ロー[初期設定]タブ                                                                                                    |
|----------------------------------------------------------------------------------------------------|----------------------------------------------------------------------------------------------------|
| <ul> <li>         GASH RADAR for SaaSD - [ワ−クフロー &gt; 基本情報設定]         G         ファイバル(F) ワークフロー(R) 私書箱(P) 個人設定(V) ウィンドウ         i請求締め日設定</li></ul> | ー ロ ×<br>(W) ヘルプ(H) 野本 太郎さん   ログアウト(L) <b>- ラ ×</b>                                                            |
| 受託期限設定<br>現在日時の <u>5</u> 時間後 <b>New</b><br>納品期限設定                                                                                                  | 作業依頼の[受託期限]、[納品期限]および請求の<br>[入金期限]について、初期値を変更することができ<br>るようになります。                                              |
| 現在日付の 5 日後 10:00 <b>New</b><br>入金期限設定<br>請求締め日の 翌月 <b>、</b> 末日 <b>、 New</b>                                                                        | <ul> <li>(参考)システム初期値</li> <li>受託期限=【現在日時の3時間後】</li> <li>納品期限=【現在日付の5日後のAM10時】</li> <li>入金期限=【翌月の末日】</li> </ul> |
| ESC 終了 F1 ヘルブ F2 登録 F3 F4 F5 F6 F1<br>登録しました                                                                                                    | FG F9 F10 F11 F12                                                                                              |

<例>上記画面の設定にて 2022/3/2 14:05 に新規の作業依頼登録を行った場合

| 受託期限設定                |                                                                                                    |  |  |  |  |
|-----------------------|----------------------------------------------------------------------------------------------------|--|--|--|--|
| 現在日時の 5 時間後           | CM CASE KADAR (or SANSD + [7-770 - > 作業位置登録)         -         -         X           GM CASE KADAR (or SANSD + [7-770 - > 作業位置登録)         -         -         -         X           GM CASE KADAR (or SANSD + [7-770 - > 作業位置登録)         -         -         -         -         -         -         -         -         -         -         -         -         -         -         -         -         -         -         -         -         -         -         -         -         -         -         -         -         -         -         -         -         -         -         -         -         -         -         -         -         -         -         -         -         -         -         -         -         -         -         -         -         -         -         -         -         -         -         -         -         -         -         -         -         -         -         -         -         -         -         -         -         -         -         -         -         -         -         -         -         -         -         -         -         -         -         -         -                                                                                                    |  |  |  |  |
| 納品期限設定                | 会社ユード     会社選択       会社名     作業指示書       作業推測     建駅       作業権限設定     設定                                                                                                    |  |  |  |  |
| 現在日付の 5 日後 10:00 🛨    | 依頼管理者 野本 太郎     作業用資料     ジジビ クリン     取込資料     アキルジ省 取込目時     ・     ・     ・     ・     ・     ・     ・     ・     ・     ・     ・     ・     ・     ・     ・     ・     ・     ・     ・     ・     ・     ・     ・     ・     ・     ・     ・     ・     ・     ・     ・     ・     ・     ・     ・     ・     ・     ・     ・     ・     ・     ・     ・     ・     ・     ・     ・     ・     ・     ・     ・     ・     ・     ・     ・     ・     ・     ・     ・     ・     ・     ・     ・     ・     ・     ・     ・     ・     ・     ・     ・     ・     ・     ・     ・     ・     ・     ・     ・     ・     ・     ・     ・     ・     ・     ・     ・     ・     ・     ・     ・     ・     ・     ・     ・     ・     ・     ・     ・     ・     ・     ・     ・     ・     ・     ・     ・     ・     ・     ・     ・     ・     ・     ・     ・     ・     ・     ・     ・     ・     ・     ・     ・     ・     ・     ・     ・     ・     ・     ・     ・     ・     ・     ・     ・     ・     ・     ・     ・     ・     ・     ・     ・     ・     ・     ・     ・     ・     ・     ・     ・     ・     ・     ・     ・     ・     ・     ・     ・     ・     ・     ・     ・     ・     ・     ・     ・     ・     ・     ・     ・     ・     ・     ・     ・     ・     ・     ・     ・     ・     ・     ・     ・     ・     ・     ・     ・     ・     ・     ・     ・     ・     ・     ・     ・     ・     ・     ・     ・     ・     ・     ・     ・     ・     ・     ・     ・     ・     ・     ・     ・     ・     ・     ・     ・     ・     ・     ・     ・     ・     ・     ・     ・     ・     ・     ・     ・     ・     ・     ・     ・     ・     ・     ・     ・     ・     ・     ・     ・     ・     ・     ・     ・     ・     ・     ・     ・     ・     ・     ・     ・     ・     ・     ・     ・     ・     ・     ・     ・     ・     ・     ・     ・     ・     ・     ・     ・     ・     ・     ・     ・     ・     ・     ・     ・     ・     ・     ・     ・     ・     ・     ・     ・     ・     ・     ・     ・     ・     ・     ・     ・     ・     ・     ・     ・     ・     ・     ・     ・     ・     ・     ・     ・     ・     ・     ・     ・     ・     ・     ・     ・     ・     ・     ・     ・     ・     ・     ・     ・     ・     ・     ・     ・     ・     ・     ・     ・     ・     ・     ・ |  |  |  |  |
| 受託期間                  | 2022年03月02日(水) 19:00 🗧 👓                                                                                                    |  |  |  |  |
| 納品期                   | 2022年03月07日(月) 🔢 10:00 芸                                                                                                    |  |  |  |  |
|                       |                                                                                                    |  |  |  |  |
| ・適用された初期値を変更することも可能です |                                                                                                    |  |  |  |  |
| ᅑᆊᄪᇛᅀ                 |                                                                                                    |  |  |  |  |

・受託期限の初期値は30分単位でが適用されます(30分未満切捨、31分以上切上)

「ワークフロー」の各種機能改善 (2022/03/23)

### 請求明細への完了作業追加

| 請求一覧                                                                      | ワークフロー[ワ-                             | ークフロー管理               | 里]タブ                      |                            |                       |
|---------------------------------------------------------------------------|---------------------------------------|-----------------------|---------------------------|----------------------------|-----------------------|
| GR CASH RADAR for SaaS① - [ワークフロー > 請求                                    | :詳細]                                  |                       |                           |                            | – 🗆 X                 |
| 💶 ファイル(F) ワークフロー(R) 私書                                                    | 箱(P) 個人設定(V) ウィンドウ(W) へ               | ルプ(H)                 |                           | 野本 太郎さん   「                | ログアウト(L) <b>_ 🗗 ×</b> |
| 請求番号 12 請3<br>ステータス 請求中 請3<br>作業明細                                        | 扶者     矢吹 潤三       扶金額(税込)     32,540 | 請求日時 202<br>請求対象月 202 | 22/03/02 13:39<br>22年02月分 | 請求締め日                      | 2022年02月28日           |
|                                                                           |                                       | <b>佐業</b> 番回          | (中日日                      | 幼日系統口                      | (2) 方百                |
|                                                                           | בזי⊥ים<br>בזיר #ערקלותיקר לב          | TF未住別<br>仕訳データ作成      | *Pico C<br>2022/02/20     | 11/100 文17県日<br>2022/02/24 | 立朝<br>25,500          |
| 73 00004658 株式3                                                           | 会社アップル                                | 給与データ入力               | 2022/02/24                | 2022/03/02                 | 7,040                 |
|                                                                           |                                       |                       |                           |                            |                       |
|                                                                           | また。<br>請求明細画面に[F8 明細追加]キーが追加されます。     |                       |                           |                            |                       |
| 入金期限 2022年03月31日(木)                                                       | 担当区分=【管理】およ                           | び【管理+作                | 業】であるユ・                   | ーザーにお                      | いて有効です。               |
| 添付資料                                                                      | この機能により、請求に                           | 含まれていな                | ない完了作業                    | (※)を追加                     | コすることができ              |
| ファイル名 ます。                                                                 |                                       |                       |                           |                            |                       |
| (※)請求書作成時点で納品書画面 [F2 完了]を実行していなかった作業                                      |                                       |                       |                           |                            |                       |
| ▼<br>ダウンロード ファイル追加 ファイル削除                                                 |                                       |                       |                           |                            |                       |
| ESC 終了 F1 ヘルブ F2 受領 F9 F9 F5 画面更新 F6 訂正依頼 F1 納品書閲覧 FB 明細追加 調整 F10 F11 F12 |                                       |                       |                           |                            |                       |

<u>活用ケース</u>

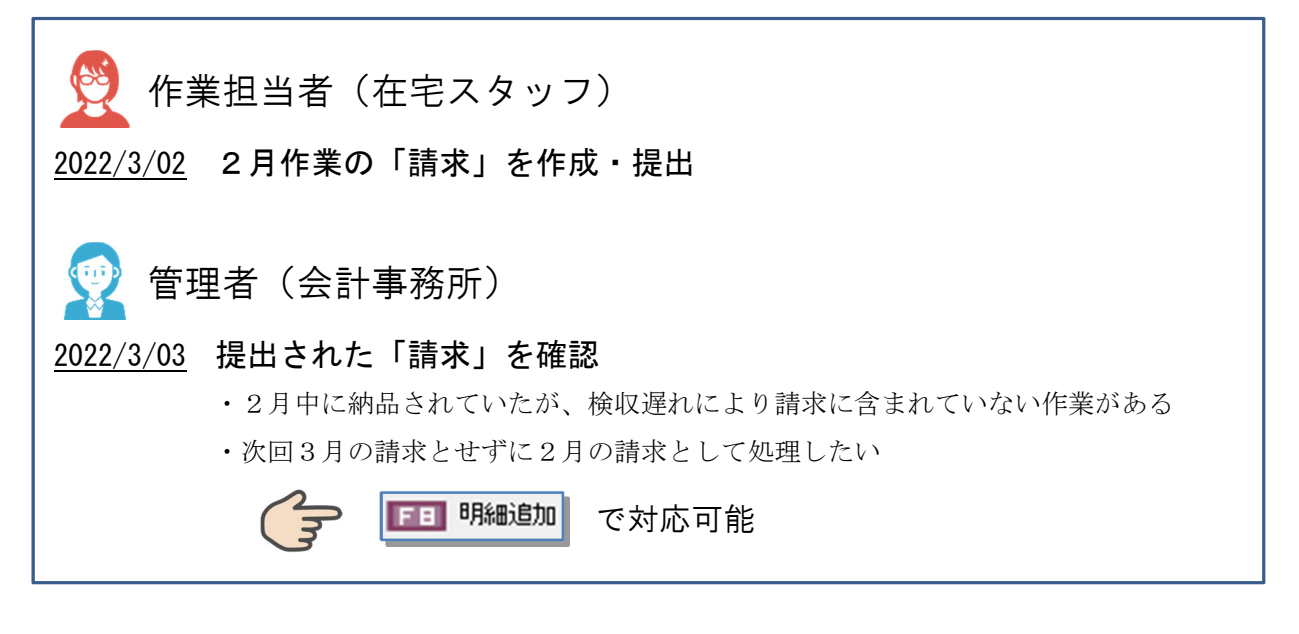

「ワークフロー」の各種機能改善\_(2022/03/23)

## [F8 明細追加] 操作手順

| (1) | ○ CASH ALAKA Kur Sub2-(P-7/D-> 編末時期)       - □ ×         ○ 7/1/L(P) ワ-クワロ-(R) 私書福(P) 個人設定(V) ウ.(-2/04)       野本 北部大山 ロヴアウト(L) - 0 ×         ○ 第71/L(P) ワ-クワロ-(R) 私書福(P) 個人設定(V) ウ.(-2/04)       野本 北部大山 ロヴアウト(L) - 0 ×         ○ 第年       12 編末者       英味 漢三       講末日時       2022/03/02 1339         ステータス(請求中       請末金額(税込)       12.540 円       請末特素月       2022/02/02       2022/02/20         (水田田号       - ○ ×       - ○ ×       - ○ ×       - ○ ×         (水田田号       - ○ ×       - ○ ×       - ○ ×         (水田田号       - ○ ×       - ○ ×       - ○ ×         (水田日号       - ○ ×       - ○ ×       - ○ ×         (水田日号       - ○ ×       - ○ ×       - ○ ×         (水田日号       - ○ ×       - ○ ×       - ○ ×         (水田日号       - ○ ×       - ○ ×       - ○ ×         (水田日号       - ○ ×       - ○ ×       - ○ ×         (水田日号       - ○ ×       - ○ ×       - ○ ×         (水田日       - ○ ×       - ○ ×       - ○ ×       - ○ ×         (水田日       - ○ ×       - ○ ×       - ○ ×       - ○ ×         (水田日       - ○ ×       - ○ ×       - ○ ×       - ○ ×         (水田日       - ○ ×       - ○ ×       - ○ × </th <th>請求明細画面で [F8 明細追加] をク<br/>リックします。</th> | 請求明細画面で [F8 明細追加] をク<br>リックします。                                                                                                    |
|-----|----------------------------------------------------------------------------------------------------|----------------------------------------------------------------------------------------------------|
| (2) | 回 47 1 小は 2 54 1 1 1 1 1 1 1 1 1 1 1 1 1 1 1 1 1 1                                                                                                    | <ul> <li>下記2点いずれにも該当する作業依頼がリスト表示されます。</li> <li>・請求に含まれていない</li> <li>・ステータス[完了]となっている</li> <li>この中より請求に追加したい作業依頼にチェックを入れます。</li> </ul> |
| (3) | ・ クター和モニエワブ         ×           金 終 台 男木 大却<br>金 終 台 男木 大却<br>塗加金額          3,000           ・ ( 気帯毎年 金村)・( 1)・( 2) ( 2) ( 2) ( 2) ( 2) ( 2) ( 2) ( 2                                                                                                    | コメントを入力し [F20K] をクリッ<br>クします。<br>コメント入力は必須となります。                                                                                      |

## 「ワークフロー」の各種機能改善 (2022/03/23)

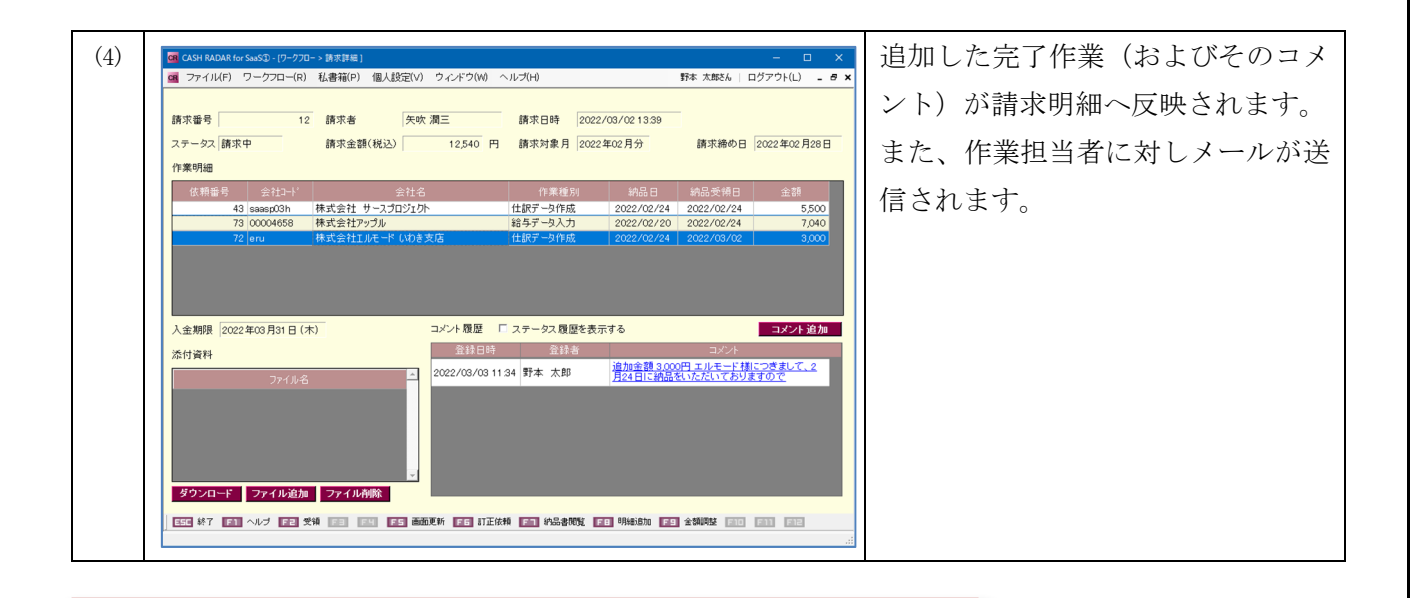

#### (補足)追加を取り消したい場合

| (1) | @ CKH MUAK (or Sast)3-(ワークワロー> 第次指告)                                                                                                    | [F8 明細追加] をクリックします。                   |
|-----|----------------------------------------------------------------------------------------------------|---------------------------------------|
|     | 請求番号 12 請求者 矢吹 凋三 請求日時 2022/03/021339<br>ステータス 請求中 請求金額(税込) 12,540 円 請求対象月 2022年02月分 請求締め日 2022年02月28日<br>作業明細                                                                                                    |                                       |
|     | 依頼毎日         会社3         作業種別         納品日         納品日         金融           43         saaag03h         株式会社 サースプロジェクト         仕訳データ作成         2002/02/24         5,500           73         000004658         株式会社 アップル         総募データ入力         2002/02/24         7,540           72         enu         株式会社エルモード いわき支店         仕訳データ作成         2002/02/24         2022/02/24         3,000                                                                                                    |                                       |
|     | 入金期線         2022年03月31日(木)         コメント复盟         「ステータス复歴を表示する         コメント         コメント         コメント         第         法         第         第         1         1         1         1         1         1         1         1         1         1 </th <th></th> |                                       |
|     |                                                                                                    |                                       |
| (2) | ■ 作業明細差加リプ ×                                                                                                    | 追加した作業依頼のチェックを外して[F20K]をクリックします。      |
|     | 登録日時 2022/03/02 15:21 東新日時 2022/03/03 12:49<br>登録者 野本 太郎<br>通加金額 0                                                                                                    | この場合もコメント入力は必須で                       |
|     | 依頼毎年         会社3-11         会社3         作素種別         納品を持日         金調           22         00004034         安都原発         仕数データ作成         2022/02/02         2022/02/02         35.00           22         00004034         安都原発         仕数データ作成         2022/02/02         2022/02/02         35.00           22         00004034         安都原発         仕数データ作成         2022/02/02         2022/02/02         35.000           32/小A         一種 活動について取り得足すす。         本         本         本                                                                                                    | なお、複数件追加が行われている場<br>合、「取り消しをしない作業依頼」の |
|     | 今回す、蘇和いただいた内容の250でを受機いたします。<br><                                                                                                    | チェックは外さないでください。                       |
|     |                                                                                                    |                                       |